| 1 外務省官庁訪問(総                    | 合職)マイページにアクセスする                          |
|--------------------------------|------------------------------------------|
|                                | <u>をクリックする</u>                           |
| رن کا<br>ان کا                 | ト務省<br>misry of Foreign Affairs of Japan |
|                                |                                          |
| ログィ                            |                                          |
| アクセス                           | ス情報を入力してください。                            |
|                                |                                          |
|                                | メールアドレス (必須)                             |
|                                | 💿 例:yamada.tarou@email.com               |
|                                |                                          |
|                                | ④ 例: JpkS98Dh-                           |
|                                |                                          |
|                                | ログインする                                   |
|                                | パスワードを忘れた方はこちら                           |
|                                |                                          |
|                                | 登録されていない方は、登録画面をお試しください                  |
| 3 メールアドレス及び                    | 「パスワードを設定の上、「登録する」をクリックする                |
| 4 秋務省                          |                                          |
| Ministry of Foreign Affairs of | Japan                                    |
| 新用器合                           |                                          |
|                                | いに発行してください                               |
| 下記の入力フォーム/                     | から豆茸してくたさい。                              |
|                                | メールアドレス (必須)                             |
|                                | 🧧 例:yamada.tarou@email.com               |
|                                |                                          |
|                                | (人) F (2034)<br>例: InkS98Dh-             |
|                                |                                          |
|                                | 新しいパスワード確認 (必須)                          |
|                                | ● 例:JpkS98Dh-                            |
|                                |                                          |
|                                | 豆球する                                     |
|                                |                                          |
|                                | 既に登録済みの方は、<br>こちらから <u>ログイン</u> をお試しください |

## 4 画面中央の「こちら」をクリックする

#### 外務省 Ministry of Foreign Affairs of Japan

外務省 官庁訪問(総合職)マイページ

官庁訪問(総合職)への事前予約は、<mark>こちら</mark>からお願いします。 事前予約いただいた内容は、提出後であっても、締切り期限までは以下「事前予約の内容編集」から編集いただけます。

以下「内々定者採用関連書類」は、内々定者となった段階で関連書類を提出するものですので、官庁訪問前終了までは操作不要です。 個人情報の取扱については<u>こちら</u>

5 必要情報・ファイルを記入・アップロードする
 (注)このマイページは、ログインから90分経過すると自動ログアウトしますので、ご注意ください。

## 総合職試験(受験者申込受付)

| /4頁            |               |  |
|----------------|---------------|--|
| ■基本情報          |               |  |
| <b>姓</b> (必須)  | <b>久</b> (必須) |  |
|                |               |  |
| フリガナ(姓) (必須)   | フリガナ(名) (必須)  |  |
| <b>性別</b> (必須) | 生年月日(必須)      |  |
| Select         | • yyyy/mm/dd  |  |
| 年齡 (必須)        |               |  |
|                |               |  |

2

|                                                                                                    | 住所(必須)                                                                                                    |
|----------------------------------------------------------------------------------------------------|----------------------------------------------------------------------------------------------------|
| 携帯電話番号 (必須)                                                                                                    | メールアドレス (必須)                                                                                                    |
| 官庁訪問中の滞在先最寄駅 (必須)                                                                                                    |                                                                                                    |
| 電話番号(帰省先) (必須)                                                                                                    | 住所(帰省先) (必須)                                                                                                    |
| <ul> <li>顔写真 (必須)</li> <li>※受験者本人のみを写したもので、1年以内に撮影したもの。正面、無帽。拡張子はJPG、JPEG、GIF、PNGで、サイズは1MB以下のもの。</li> <li>ファイルを選択</li> <li>選択されたファイルはありません</li> </ul>             | 撮影日<br>yyyy/mm/dd                                                                                                    |
| 受験者本人の外国籍の有無 (必須)                                                                                                    |                                                                                                    |
| 受験者本人の外国籍の有無 (必須)<br>Select                                                                                                    | •                                                                                                    |
| 受験者本人の外国籍の有無 (必須)<br>Select<br>受験者本人の出生国 (必須)<br>Select                                                                                                    | マ<br>受験者本人の出生国が外国の場合、国名(該<br>当者のみ)                                                                                           |
| <ul> <li>受験者本人の外国籍の有無 (必須)</li> <li>Select</li> <li>受験者本人の出生国 (必須)</li> <li>Select</li> <li>マ</li> <li>受験者本人の外国籍を離脱した時期 (該当者のみ)</li> </ul>                        | マ酸者本人の出生国が外国の場合、国名(該<br>当者のみ) 受験者本人の外国籍を離脱した際の手続き場<br>所(該当者のみ)                                                               |
| <ul> <li>受験者本人の外国籍の有無 (必須)</li> <li>Select</li> <li>受験者本人の出生国 (必須)</li> <li>Select</li> <li>         受験者本人の外国籍を離脱した時期 (該当者のみ)         yyyy/mm/dd</li></ul>        | マ酸者本人の出生国が外国の場合、国名(該<br>当者のみ) 受験者本人の外国籍を離脱した際の手続き場所(該当者のみ)                                                                   |
| <ul> <li>受験者本人の外国籍の有無 (必須)</li> <li>Select</li> <li>受験者本人の出生国 (必須)</li> <li>Select</li> <li>マ</li> <li>受験者本人の外国籍を離脱した時期 (該当者 のみ)</li> <li>yyyy/mm/dd □</li> </ul> | 受験者本人の出生国が外国の場合、国名(該             当者のみ)                  受験者本人の外国籍を離脱した際の手続き場             所(該当者のみ)                 生父の国籍 (必須) |

## 2/4頁

| 国家公務員採用総合職試験の合格を証明できる書類 (必須)<br>※以下の書類のいずれかのコピーをPDF、JPG、JPEG、GIF、PNG形式で、サイズは1MB以下のものをアッ<br>プロードください。(1) ●●●●年度国家公務員採用総合職試験(院卒者・大卒程度試験)合格通知書<br>(2) ●●●●年度~●●●●年度国家公務員採用総合職試験(院卒者試験)(法務区分等を含む)及び同試<br>験(大卒程度試験)(教養区分等を含む)合格通知書<br>ファイルを選択 選択されたファイルはありません |                      |  |  |
|----------------------------------------------------------------------------------------------------|----------------------|--|--|
| 総合職試験受験番号 (必須)                                                                                                    | 国家公務員採用総合職 試験年度 (必須) |  |  |
| 試験区分 (必須)                                                                                                    | 試験地 (必須)             |  |  |
| 第1クール参加希望日 (必須)                                                                                                    |                      |  |  |
| <ul> <li>✓ 一覧から選択</li> <li>× クリア</li> <li>第2クール日程</li> </ul>                                                                                                    |                      |  |  |
|                                                                                                    |                      |  |  |
| オンライン参加 (必須)                                                                                                    |                      |  |  |

| 国家総合職試験結果(一次不合格、二次不合格、等)     |
|------------------------------|
| 5場合、その年度                     |
| 外務専門職試験結果(一次不合格、二次不合<br>格、等) |
| Select                       |
|                              |
|                              |
|                              |
|                              |
|                              |
| <b>公</b> 庁第二主句               |
|                              |
|                              |

### ■志望研修語(希望順)

※志望研修言語は、英語、フランス語、中国語、ロシア語、アラビア語、スペイン語、ドイツ語、朝鮮語、インドネシア語の中から最大5つを選択

| 1 研修語 (必須)                              | 2 研修語             |
|-----------------------------------------|-------------------|
| <ul><li>ビー覧から選択</li><li>× クリア</li></ul> | (アー覧から選択) (× クリア) |
| 3 研修語                                   | 4 研修語             |
| <ul><li>ビー覧から選択</li><li>× クリア</li></ul> | ✓ 一覧から選択 × クリア    |
| 5 研修語                                   |                   |
| ビー覧から選択 × クリア                           |                   |
| 志望研修語について (必須) Select                   | <b>~</b>          |

| ■学生生活 | ۰É | 56 | PR等 |
|-------|----|----|-----|
|-------|----|----|-----|

| 入子师(除工)                                             | (初光・守以(降工)                            |
|-----------------------------------------------------|---------------------------------------|
| <b>大学院のゼミ、指導教官 (博士)</b><br>例:「国際法 (田中教授)」           | 大学院の研究テーマ(博士)                         |
| 大学院 修了年(西暦)(博士)                                     | 現在の学年(博士)<br>Select Y                 |
| 大学院(修士)                                             | 研究・専攻 (修士)                            |
| <b>大学院のゼミ、指導教官(修士)</b><br>例 : 「国際法(田中教授)」           | 大学院の研究テーマ(修士)                         |
| 大学院 修了年(西暦)(修士)                                     | 現在の学年(修士)<br>Select                   |
| 、学 (必須)                                             | 学部 (必須)                               |
|                                                     |                                       |
| 科(必須)                                               | 現在の学年 (必須)<br>Select                  |
| #科 (必須)<br><b>☆学のゼミ、指導教官 (必須)</b><br>↓:「国際政治(佐藤教授)」 | 現在の学年 (必須)<br>Select<br>大学の研究テーマ (必須) |

| 大学 卒業年(西暦) (必須)                                                                                                | 出身高校 (必須) |
|----------------------------------------------------------------------------------------------------|-----------|
|                                                                                                    |           |
|                                                                                                    |           |
|                                                                                                    |           |
| 高校 卒業年(西暦) (必須)                                                                                                |           |
|                                                                                                    |           |
|                                                                                                    |           |
|                                                                                                    |           |
| <b>取味、特技、各種資格等</b> (必須)                                                                                        |           |
|                                                                                                    |           |
|                                                                                                    |           |
|                                                                                                    |           |
|                                                                                                    | la la     |
|                                                                                                    |           |
|                                                                                                    |           |
| FOEFL iBT(点)                                                                                                   | IELTS(点)  |
|                                                                                                    |           |
|                                                                                                    |           |
|                                                                                                    |           |
|                                                                                                    |           |
| その他                                                                                                    |           |
| その他<br>海外生活経験(滞在国・期間・活動内容)                                                                                     |           |
| その他<br>海外生活経験(滞在国・期間・活動内容)                                                                                     |           |
| その他<br>海外生活経験(滞在国・期間・活動内容)                                                                                     |           |
| その他<br>海外生活経験(滞在国・期間・活動内容)                                                                                     |           |
| その他<br>海外生活経験(滞在国・期間・活動内容)                                                                                     |           |
| その他<br>海外生活経験(滞在国・期間・活動内容)                                                                                     |           |
| その他<br>海外生活経験(滞在国・期間・活動内容)                                                                                     |           |
| その他<br>海外生活経験(滞在国・期間・活動内容)                                                                                     |           |
| その他<br>海外生活経験(滞在国・期間・活動内容)                                                                                     |           |
| その他<br>海外生活経験(滞在国・期間・活動内容)                                                                                     |           |
| その他<br>海外生活経験(滞在国・期間・活動内容)<br>志望動機 (必須)<br>※600字以内で入力してください。                                                   |           |
| その他<br>海外生活経験(滞在国・期間・活動内容)                                                                                     |           |
| その他<br>海外生活経験(滞在国・期間・活動内容)                                                                                     |           |
| その他<br>海外生活経験(滞在国・期間・活動内容)<br>志望動機 (必須)<br>※600字以内で入力してください。<br>入省後担当したい分野、国・地域 (必須)                           |           |
| その他         海外生活経験(滞在国・期間・活動内容)            志望動機 (必須)         ※600字以内で入力してください。            入省後担当したい分野、国・地域 (必須) |           |
| その他         海外生活経験(滞在国・期間・活動内容)            志望動機 (必須)         ※600字以内で入力してください。         入省後担当したい分野、国・地域 (必須)    |           |
| その他<br>海外生活経験(滞在国・期間・活動内容)<br>志望動機 (必須)<br>※600字以内で入力してください。<br>入省後担当したい分野、国・地域 (必須)                           |           |
| その他<br>海外生活経験(滞在国・期間・活動内容)                                                                                     |           |

# 5 画面右下「確認画面へ」をクリック 6 画面右下「送信」をクリックすると、下記画面が表示される

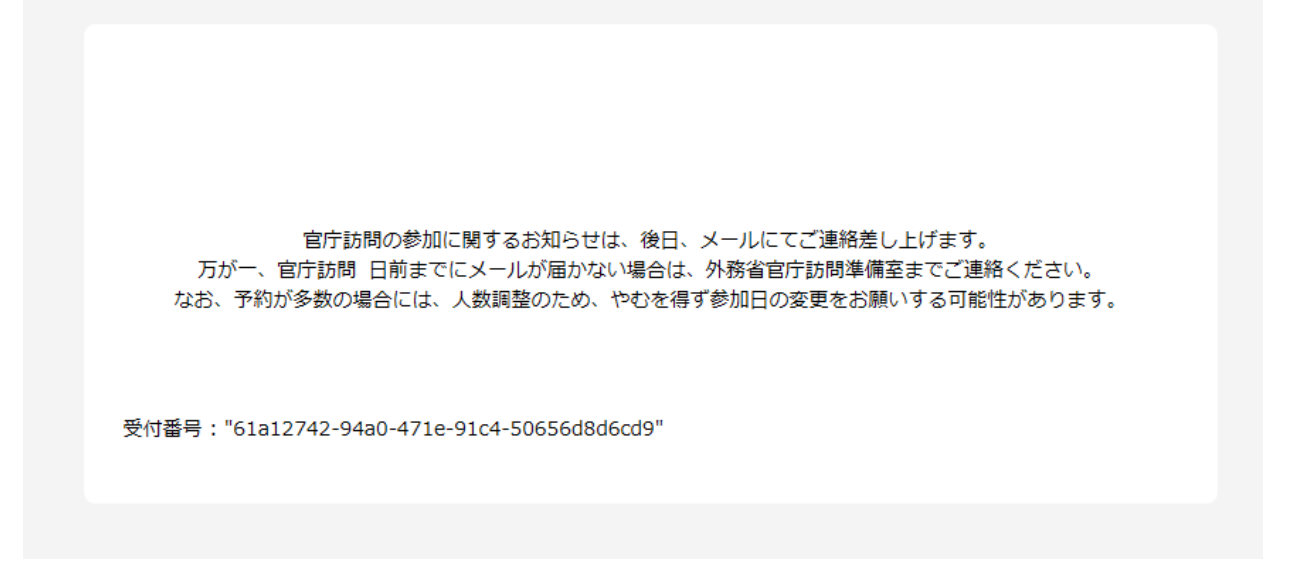

## <mark>7 送信後も、事前予約受付期間中であれば、画面左下「事前予約の内容編集」→画面右「鉛筆マー</mark> ク」から、入力・アップロード内容を編集することができます。

外務省 Ministry of Foreign Affairs of Japan 2 ~

#### 外務省 官庁訪問 (総合職) マイページ

官庁訪問(総合職)への事前予約は、<u>こちら</u>からお願いします。 事前予約いただいた内容は、提出後であっても、締切り期限までは以下「事前予約の内容編集」から編集いただけます。

以下「内々定者採用関連書類」は、内々定者となった段階で関連書類を提出するものですので、官庁訪問前終了までは操作不要です。 個人情報の取扱については<u>こちら</u>

| 事前予約の内容編集                                    | 内々定者採用関係書類 |     |
|----------------------------------------------|------------|-----|
| 外務省     Ministry of Foreign Affairs of Japan |            | € ✓ |
| 事前予約の内容編集                                    |            |     |
| 事前予約いただいた内容は、締切り期限までは、右上鉛筆マークから編集いただけま       | ます。        | Ø   |